วิธีการใช้งาน ระบบฐานข้อมูลงานวิจัย มหาวิทยาลัยราชภัฏ นครราชสีมา

| perfera danadiga seratika 110                |
|----------------------------------------------|
|                                              |
| deem 🚺                                       |
|                                              |
|                                              |
|                                              |
| that 12 ranging 2556 tag datavity indiversed |
|                                              |
|                                              |

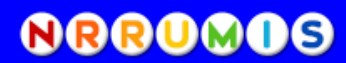

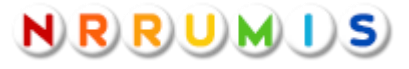

ระบบฐานข้อมูลงานวิจัย มหาวิทยาลัยราชภัฏ นครราชสีมา

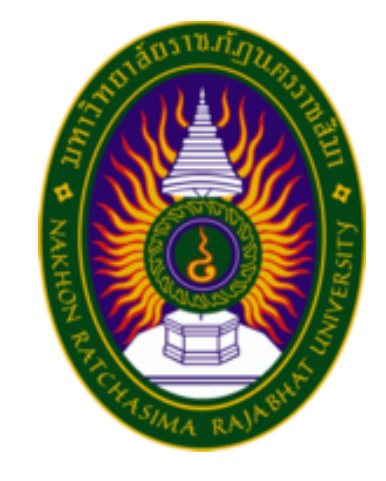

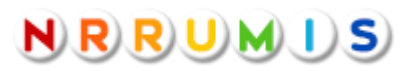

งานสารสนเทศเพื่อการบริหาร (MIS) สำนักคอมพิวเตอร์ โทร. 2726

## วิธีการใช้งานระบบฐานข้อมูล งานวิจัย

 เข้าเว็บไซต์มหาวิทยาลัย www.nrru.ac.th คลิกที่เมนู NRRU-MIS

|                            | ٢                             | าเรบริการ 💶            |
|----------------------------|-------------------------------|------------------------|
| >การพัฒนาและปรับปรุงหลัง   | าสูตร มคอ.3 / มคอ.5           |                        |
| >แผนการบริหารความต่อเนื่อง | >ແบบประเมินเว็บไซต์           | >สำนักวิทยบริการ       |
| >นักศึกษา                  | >UN Left Click                | >งานทุนและงานแนะแนว    |
| >บุคลากร                   | NU-S                          | >บัณฑิตวิทยาลัย        |
| >ศิษย์เก่า                 | >NRRU MIS                     | >สำนักส่งเสริมวิชาการฯ |
| ุ≽รายงานข้อมูล NRRU        | ข่อบังคับมหารรัยาลัย          | กองวิเทศสัมพันธ์       |
| >ประกันคุณภาพการศึกษา      | การเรียนการสอนโดยเน้นผู้เรียน | >พิพิธภัณฑ์ 360 องศา   |
| กรอบมาตรฐานคุณวุฒิ         | ุ>รายชื่อผู้สำเร็จการศึกษา    | >ศูนย์ฝึกฯ ทับแก้ว     |
| ระบบประเมินอาจารย์         | >eDLTV                        | >NRRU UBI              |
| >ประเมินความพึงพอใจ        | >E-Document 2014              | SAR NRRU               |
| >CHE QA online             | >หมายเลขโทรศัพท์              | >TLO                   |

## 2. เลือกเมนูระบบฐานข้อมูลงานวิจัย

| 🗢 ระบบ                     |
|----------------------------|
| 🛚 แบบสำรวจความพึงพอใจ      |
| ฐานข้อมูลศิลปวัฒนธรรม      |
|                            |
| 🗉 ฐานข้อมูลงานวิจัย        |
| 🛛 ระบบบริการวิชาการ        |
| 🐵 ฐานข้อมูลกิจกรรมนักศึกษา |

 ระบบฐานข้อมูลงานวิจัย สามารถดูรายงานจำนวนงานวิจัย และรายงานต่าง ๆ ได้ โดย คลิกที่เมนูรายงาน เลือกรูปแบบรายงาน และหากต้องการดูรายละเอียดของแต่ละปี สามารถ คลิกที่ดัวเลขเพื่อดูรายละเอียดได้

| Cons                |          |                            |                       |      |    |             | ฐางข่อ<br>มหาวิทยามังการก็ฐา |
|---------------------|----------|----------------------------|-----------------------|------|----|-------------|------------------------------|
| - 🍋                 |          |                            |                       |      |    |             |                              |
| u egili va vasnut≮u | -        | สรุปราคาดสารไร้เรลาคล้างไฟ | กระบบสุปกันแนวนให้เอา | upta |    |             |                              |
| 2                   |          |                            |                       |      |    |             |                              |
| -                   |          |                            |                       |      |    |             |                              |
| ส่วนวนสวร           | เริลักระ | เป็นแระบวณ                 |                       |      |    |             |                              |
|                     |          |                            |                       |      |    | แสดงตามยิงเ | เปรามาณ •                    |
|                     |          |                            |                       |      |    |             |                              |
|                     |          |                            |                       |      |    |             |                              |
| 2550                | 7        | 0                          | 0                     | 0    | 0  | 0           | 6                            |
| 2551                | 21       | 0                          | 0                     | 0    | 1  | 0           | 4                            |
| 2552                | 59       | 0                          | 1                     | 0    | 1  | 2           | 12                           |
| 2553                | 31       | 0                          | 1                     | 0    | 2  | 5           | 12                           |
| 2554                | 56       | 1                          | 16                    | 0    | 1  | 14          | 37                           |
| 2555                | 111      | 1                          | 81                    | 13   | 18 | 13          | 37                           |
| 2556                | 35       | 3                          | 10                    | 7    | 11 | 10          | 12                           |
|                     | 74       | 23                         | 41                    | 10   | 35 | 11          | 28                           |
| 2557                |          |                            |                       |      |    |             |                              |

## 4. ระบบสามารถแสดงรายละเอียดของงานวิจัยในแต่ละปี และสามารถแสดงขอดเงิน

## อุคหนุนงานวิจัยรวมได้

| การให้ประโอนประงณย<br>เมล็ดหานตะวันในการ<br>ปรับประกงศ์ประกอบ<br>ของกระโรมในในดูกกี้                                                                               | ສູ່ຕີຊູຊູງ ກລ່ອນຈອກອ      | 2556 | 2556 | วิทยาศาสตร์<br>และเทคโนโลอี | มลิสารแนระเขา  | 0       | 0 | 0 |
|----------------------------------------------------------------------------------------------------|---------------------------|------|------|-----------------------------|----------------|---------|---|---|
| พละองการสกัดพอาช<br>จากในหมาาไอยและริช<br>เสื่อหมองชิ้งเตสังการ<br>รอดรีวิตของเรื่อตรีงรูป<br>Loctobacillus<br>acidophilus ริน<br>กระบวทการแปรรูป<br>อาหาร         | รีราวรรณ อันเมตตา<br>อาซิ | 2556 | 2556 | วิทยาสาสตร์<br>และเทคโนโลยี | มไขย่างและไขยา | 0       | 0 | 0 |
| การศึกษาเปรียบเทียบ<br>ประสำหรักาหอง<br>อนการณาโทรธองเหล็ก<br>ประกูหม่นสมของเหล็ก<br>น่าราการของเหล็ก<br>การบ่ายเลือดหากไขต์ไป<br>น่ารโรงกากกระบาทการ<br>ประเทาใหม |                           | 2556 | 2556 | วัทยาสาสตร์<br>และเทคโนโลอี | อบประกาณสมสัน  | 270,000 | 0 | 0 |

 การดูจำนวนผลงานวิจัยแยกตามคณะสามารถทำใต้โดยคลิกที่รายงานสรุปจำนวนงานวิจัย ตามผู้วิจัย และเลือกคณะที่ค้องการดูรายละเอียด จำนวนงานวิจัยทั้งหมดในคณะนั้นจะปรากฏ ที่ท้ายตาราง นอกจากนั้นยังสามารถค้นหางานวิจัยเป็นรายบุคคลได้

| sturnalçda  | ารระการวัน การการสนุประการกำรับการสำนักรี่ การการสนุประ                | สร้างการสาวอาการสาวอาการสาวอาการสาวอาการสาวอาการสาวอาการสาวอาการสาวอาการสาวอาการสาวอาการสาวอาการสาวอาการสาวอากา |               |                     |
|-------------|------------------------------------------------------------------------|----------------------------------------------------------------------------------------------------|---------------|---------------------|
|             |                                                                        | (h)                                                                                                    |               | ปีกรุ่              |
|             |                                                                        |                                                                                                    |               |                     |
| <b>[</b> 11 | นวนงานวิจัยดามผัวิจัย                                                  |                                                                                                    |               |                     |
|             |                                                                        |                                                                                                    |               | ครั้งละ 10 รายการ 🔹 |
|             |                                                                        |                                                                                                    |               | _                   |
| й           | นประวาย คณะวิทยาสารสุนและเทคโนโลยี                                     | · Halijiku                                                                                                    | สามานงานวิจัย | สาของแหลงวาม        |
| 1           | คณะวิทยาศาสตร์และเทศ<br>(โปรแกรมวิชาเกษตรศาสตร์ )                      | 🧟 ดีริพร ดีริย์อเวยกุล                                                                                          | 1             | 0                   |
| 2           | ดณะวิทยาศาสตร์และเทดโนโลยี<br>(โปรแกรมวิชาคณิตศาสตร์และสถัติประยุกต์ ) | 🧟 กัญญาภัค เลี้ยนอยู่                                                                                           |               | 0                   |
| 3           | คณะวิทยาศาสตร์และเทคโนโลยี<br>(โปรแกรมวิชาคณิตศาสตร์และสถัติประยุกต์ ) | 🧟 ณพฐ์ โสภีฟันธ์                                                                                                | 1             | 0                   |
| 4           | คณะวิทยาศาสตร์และเทคโนโลยี<br>(โปรแกรมวิชาคณิตศาสตร์และสถิติประยุกต์ ) | 🧟 นอมล ศักลิปกระโกานม์                                                                                          | 2             | 0                   |
| 5           | คณะวิทยาศาสตร์และเทคโนโลยี<br>(โปรแกรมวิชาดทกรรมศาสตร์ )               | 🧟 พรพล รมชันกูล                                                                                                 | 2             | 0                   |
|             |                                                                        | 2 3 4 5 6 7                                                                                                    | 130           | 0                   |
|             |                                                                        |                                                                                                    |               |                     |

6. การกรอกข้อมูลงานวิจัย ต้องทำการ Log in ก่อน โดยสามารถใช้ Username และ Password เดียวกับระบบบริการการศึกษา

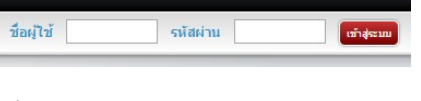

 ไปที่เมนูงานวิจัย เลือกแท็บงานวิจัย แล้วกดที่ปุ่ม เพิ่ม ก่อนเพิ่ม สามารถก้นหา งานวิจัยก่อนได้ เพื่อป้องกันการกรอก ข้อมูลซ้ำซ้อน

8. เมื่อกคปุ่มเพิ่ม จะมีหน้าจอให้กรอก

รายละเอียคปรากฏด้านล่าง

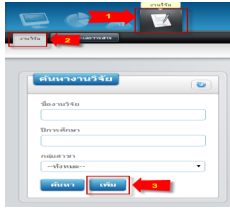

| ชื่องานวิจัย                |                                      | บหรืดก่อ                                                                                                    |
|-----------------------------|--------------------------------------|----------------------------------------------------------------------------------------------------|
| การพัฒนาแบนจำตลงข่อมูดการ   | ถ่าเร็จการศึกษาและไม่ส่าเร็จการศึกษา | เดือกไฟล์ ไม่ได้เดือกไฟล์ได Upload                                                                                                    |
| ชื่องานวิจัย (ENG)          |                                      | ·                                                                                                    |
| An Application of Model for | Study Graduated and Not Grad         |                                                                                                    |
| หน่วยงาน                    |                                      | Feb/Se endersondersdaarendrikerskolabiliteterien                                                                                          |
| เดือกหน่วยงาน               | •                                    | kolubieren erkennikeren biskenikeren biskenikeren erken erken erken erken bisken erken erken bisken erken erken                           |
| กลุ่มสาขา                   | แหล่งเงิน                            | An Application of World for Study Graduated and Net Graduated<br>Students of Saturb of General and Instruments to Data Minim              |
| วิทยาสาสตร์และเทคโม่ 🔻      | • มพิมร์นนรายเหตุการ                 | Technique companys between CLS and Bayes.                                                                                                 |
| ปังแห่ะมาณ                  | ปีการศึกมา                           | winere interactionmentation noticementation                                                                                               |
| 2554                        | 2554                                 | Dárbánafa 200                                                                                                    |
| วันที่เข้นสัญญา             | <u>รับที่หมดสัญญา</u>                | veñela                                                                                                    |
| 10 มิถุนายน 2556            | 3 มีอุนายน 2556                      | หาวัตรีนี้นี้รัฐประสงส์ส่งโดง Noas หาว่าวัด แต่ไม่ได้เขาสีการและ<br>วิศักระ คุณวิทยาสมโมระหน้อยู่เป็นสาราชาวิทารกันเสราะสิน และกระเวลาที่ |
| งบนสมดับ (เฉพาะด้าเลข)      | งและเว็ทยาลัย (เลกาะดัวเลข)          | nfoqentinun (julianspalinun (teoluse) Maniseratularenten ausertal<br>Auferenten ausztatulariteratulatet (version) na tuasi Auffern bed    |
|                             |                                      | anntiaechi cus<br>aentiaechi kuoos feweautetti kierenturea z koos en                                                                      |

 การกรอกรายชื่อผู้วิจัย โดยการก็ย์ชื่อผู้วิจัย กดเครื่องหมายบวกเพื่อเพิ่มผู้วิจัย และเลือกดำแหน่ง

| คณะผู้เข            |                    |   | ណ៍ពេណ្ឌិតំន           |
|---------------------|--------------------|---|-----------------------|
| 1. ทัพยา อินสูงเน็น | 3 ทั่วหน้าคณะวิจัย | • | M 1                   |
| 2. ນພິນຮູາ ຄຸຂພາວິພ | ผู้ร่วมวิจัย       | • | เพิ่มสุวิจัย          |
| 3. มาโนซ อินสูงเนิน | ผู้ร่ามวิจัย       | • | สุทิศา สมบัติดี       |
|                     |                    |   | ລະວວາໃຫຍ່ ຈຶ່ງຈະຮັກສ່ |